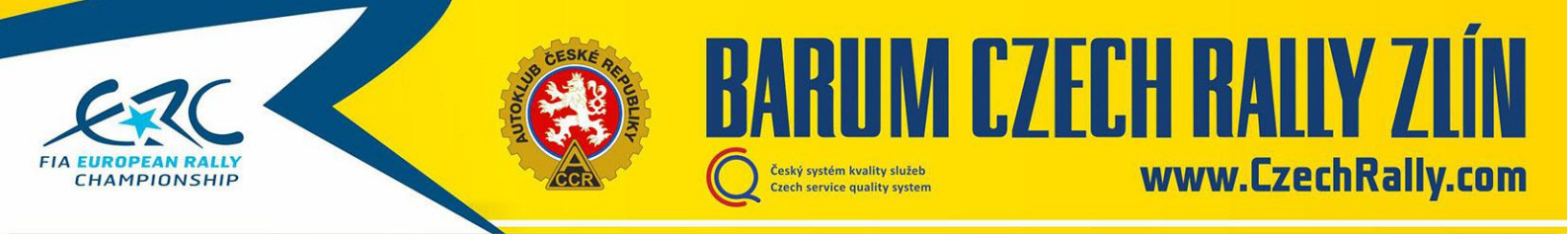

## Entry procedure to Barum Czech Rally Zlín 2019

Competitors wishing to participate in the Barum Czech Rally Zlín 2019 have three options of entry:

A) In international field as ERC registered crew (better starting number, participation in qualification, possibility to score points in ERC sub-series; obligatory FIA registration fee)

B) In international field as non-registered crew (without participation in qualification, but still starting in international field including results; in Leg 1 starting position after all priority drivers)

C) In national field (starting position after all crews of the international field)

A) In international field as ERC registered crew

1) If you dont have registration, make the registration of the applicant at the FIA portal

On address <a href="http://registrations.fia.com/rally">http://registrations.fia.com/rally</a> click to "Create an account"

| and a second |                                       |                                                                                     |                                                                 | 10070                                                                               |  |
|--------------|---------------------------------------|-------------------------------------------------------------------------------------|-----------------------------------------------------------------|-------------------------------------------------------------------------------------|--|
|              |                                       |                                                                                     |                                                                 | LOGIN                                                                               |  |
|              | Please identify yourself:             |                                                                                     |                                                                 |                                                                                     |  |
| User name:   |                                       |                                                                                     |                                                                 |                                                                                     |  |
| Password:    |                                       |                                                                                     |                                                                 |                                                                                     |  |
|              | Sign In                               |                                                                                     |                                                                 |                                                                                     |  |
|              |                                       | 1                                                                                   |                                                                 |                                                                                     |  |
| Create an    | account <u>Click here</u>             |                                                                                     |                                                                 |                                                                                     |  |
|              | User name:<br>Password:<br>Create an. | Please identify yourself: User name: Password: Sign In Create an account Click have | Please identify yourself:<br>User name:<br>Password:<br>Sign In | Please identify yourself: User name: Password: Sign In Create an account Click here |  |

2) When your account is made, you should log in to the FIA system (log in details you will receive by e-mail)

On address <a href="http://registrations.fia.com/rally">http://registrations.fia.com/rally</a> insert your name and password

| FEDERATION IN                                    | ternationale de l'automobile                          |  | 10070 |  |
|--------------------------------------------------|-------------------------------------------------------|--|-------|--|
|                                                  |                                                       |  | LOGIN |  |
| User name:<br>Password:                          | Please identify yourself:                             |  |       |  |
| <ul> <li>Create an</li> <li>Forgot pa</li> </ul> | account <u>Click here</u><br>ssword <u>Click here</u> |  |       |  |

3) Registration to championships ERC1 (R5, S2000), ERC2 (N4+RGT) or ERC3 (2WD) by clicking to icon "New Championship Reg." and then to appropriate category.

|       | FEDERATION IN  | NTERNATIONALE DE L'AUTOMO | OBILE | FIA Rally Championships              |   | 0             | Welcome - Accr Czech Team - Logout 🔒    |
|-------|----------------|---------------------------|-------|--------------------------------------|---|---------------|-----------------------------------------|
| C. Re | ofresh +       | New Championship Reg.     | + 🔛   | World Non-priority Driver Rolly Reg. | + | . <u>e</u> ?C | European Non-priority Driver Rally Reg. |
|       | Season<br>2019 |                           |       |                                      |   |               |                                         |

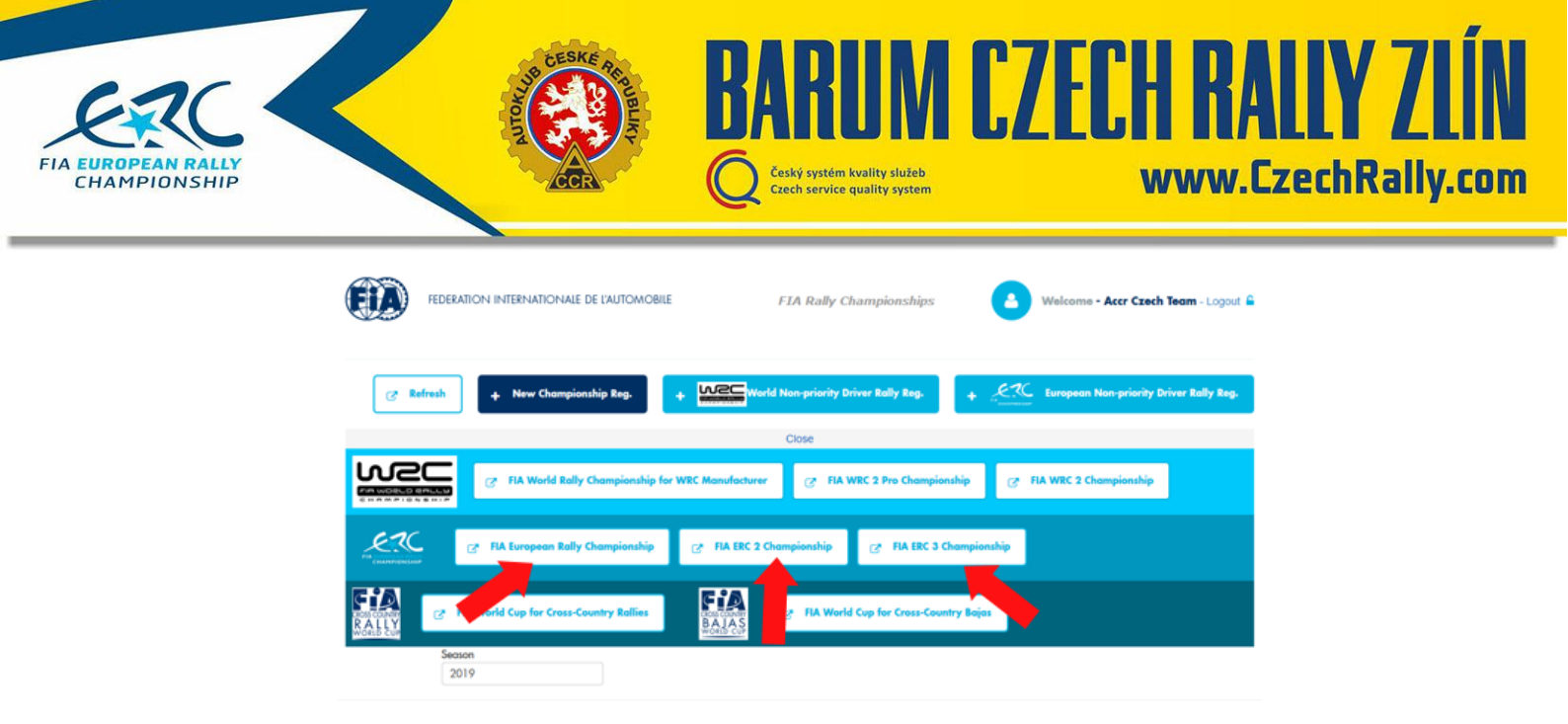

4) After filling whole registration to the championship (only competitor is filled from crew details) and clicking to button "Submit". After that status is "Submitted"

|           | FEDERATION INTERNATI  | ONALE DE L'AUTOMOBILE                | FIA Ra | lly Championships   | 2         | Welco      | ome - A | cr Czech | Team - Logout 🖴 |
|-----------|-----------------------|--------------------------------------|--------|---------------------|-----------|------------|---------|----------|-----------------|
| FIA EUROP |                       | ration Form                          |        |                     | පු Save a | is draft   | ×       | Cancel   | → Submit        |
| Champi    | onship & competitions |                                      |        |                     |           |            |         |          |                 |
| Inscripti | on num                | ERC.1719                             |        | Status              | D         | aft        |         |          |                 |
| Calendo   | ar                    | 2019 International Sporting Calendar |        | Registration type   |           | СНАМРЮ     | NSHIP   |          |                 |
| Champi    | ionship               | FIA European Rally Championship      |        |                     |           |            |         |          |                 |
| Applican  |                       |                                      |        |                     |           |            |         |          |                 |
|           |                       |                                      |        |                     |           |            |         |          |                 |
| Full nam  | ne •                  |                                      |        | City •              |           |            |         |          |                 |
| Country   | ,                     | No value selected                    | ~      | Country residence • |           | No value s | elected |          | •               |
| Address   | s1•                   |                                      |        | Phone *             |           |            |         |          |                 |

5) When the registration is approved by FIA, status will change from "Submitted" to "Completed" and you will see possibilities to entering all available ERC rounds

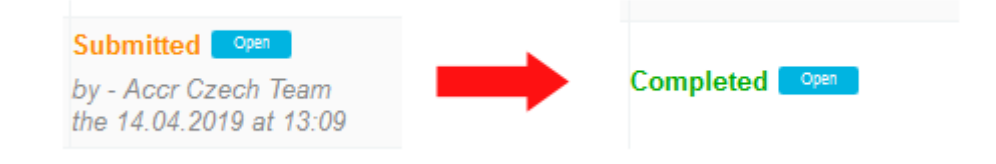

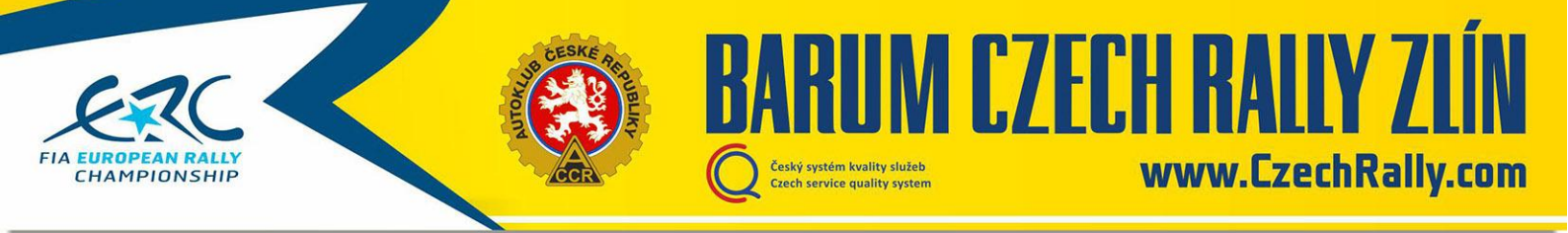

6) By clicking to "Enter" at Barum Czech Rally Zlín you will go inside the entry form of registered driver. Fill all the necessary details and click to "Submit". That will send the entry form to FIA system.

|                                                                                                    |        | Search:                                                                                                    |                                         |
|----------------------------------------------------------------------------------------------------|--------|----------------------------------------------------------------------------------------------------|-----------------------------------------|
| [] Entrant/Company                                                                                                  |        | jį Crews įį Status                                                                                                    |                                         |
| ACCR CZECH RALLY TEAM I<br>AUTOCLUB OF THE CZECH REPUBLIC                                                           |        | Comple                                                                                                    | sted 💽                                  |
| accrczechteam@gmail.com ACCR CZECH RALLY TEAM I ally AUTOCLUB OF THE CZECH REPUBLIC accrczechteam@amail.com         |        | Car. Skoda Fabla R5 number 1<br>Dr. Vojsech Staf (Czech Republic)<br>CoDr. Veronika Havelkova (Czech Comple                                            | eted 💶                                  |
| as AUTOCLUB OF THE CZECH REPUBLIC                                                                                   |        | Republic)<br>Car: Skoda Fabia R5 number 1<br>Drv Vojsch Staff (Czech Republic)<br>CoDrv. Veronika Havelkova (Czech by - Acc                            | ted <b>Care</b> h                       |
| ACCR CZECH RALLY TEAM I<br>AUTOCLUB OF THE CZECH REPUBLIC<br>accreatedam@amail.com                                  |        | Republic) me r4 0.<br>Car. Skoda Fabia R5 number 1 Submits<br>Drv. Filip Mares (Czech Republic) by - Acc<br>CODV. Jan Housek (Czech Republic) es - 600 | ted Contra an<br>cr Czech 1             |
| ACCR CZECH RALLY TEAM I<br>AUTOCLUB OF THE CZECH REPUBLIC<br>accrczechteam@gmail.com                                |        | Car: Skoda Fabia R5 number 1 Submits<br>Dry: Filip Mares (Czech Republic) by - Acc<br>CoDir, Jan Housek (Czech Republic) for (12)                      | ted Czech 1<br>16 2019 at<br>16 2019 at |
| ACCR CZECH RALLY TEAM I<br>AUTOCLUB OF THE CZECH REPUBLIC                                                           |        |                                                                                                    | Ente                                    |
| ACCR CZECH RALLY TEAM I<br>by Zin AUTOCLUB OF THE CZECH REPUBLIC                                                    |        |                                                                                                    | Ente                                    |
| ACCR CZECH RALLY TEAM I<br>AUTOCLUB OF THE CZECH REPUBLIC                                                           |        |                                                                                                    | Ente                                    |
| accrczechteam@gmail.com<br>ACCR CZECH RALLY TEAM I<br>AUTOCLUB OF THE CZECH REPUBLIC<br>Succession Date (Result Com |        |                                                                                                    | Ente                                    |
| arum Czech Rally Zlin                                                                                               | E      | 🙁 Save as draft 🗶 Cancel 🌩 Subm                                                                                                    | nit                                     |
| npetitions                                                                                                    |        |                                                                                                    |                                         |
| ERC.1598-R-6                                                                                                    | Status | Draft                                                                                                    |                                         |
| 2019 International Sporting Calendar                                                                                | Rally  | Barum Czech Rally Zlin                                                                                                    |                                         |
| FIA European Rally Championship                                                                                     |        |                                                                                                    |                                         |
|                                                                                                    |        |                                                                                                    |                                         |
|                                                                                                    |        |                                                                                                    |                                         |
|                                                                                                    |        |                                                                                                    | l.                                      |
|                                                                                                    |        |                                                                                                    |                                         |

7) On website Barum Czech Rally Zlín open the <u>entry form in XLS</u>, fill it and send to email <u>entry@czechrally.com</u>

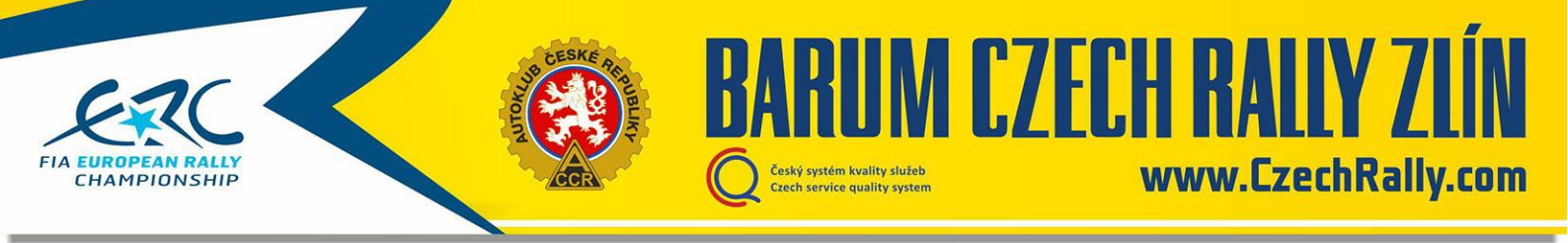

## B) In international field as non-registered crew

1) If you dont have registration, make the registration of the applicant at the FIA portal

On address <a href="http://registrations.fia.com/rally">http://registrations.fia.com/rally</a> click to "Create an account"

| FEDERATION INTERNATIONALE DE L'AUTOMOBILE | LOGIN |
|-------------------------------------------|-------|
|                                           |       |
| Please identify yourself:                 |       |
| User name:                                |       |
|                                           |       |
| Sign In                                   |       |
|                                           |       |
| Forgot password Click here                |       |

2) When your account is made, you should log in to the FIA system (log in details you will receive by e-mail)
 On address <a href="http://registrations.fia.com/rally">http://registrations.fia.com/rally</a> insert your name and password

| FEDERATION IN           | ternationale de l'automo                       | DBILE |       |  |
|-------------------------|------------------------------------------------|-------|-------|--|
|                         |                                                |       | LOGIN |  |
| User name:<br>Password: | Please identify yourself:                      |       |       |  |
| Create an               | account <u>Click here</u><br>ssword Click here |       |       |  |

3) For entering as non-registered crew click to button "European Non-priority Driver Rally Reg."

| FEDERATION INTERNATIONALE DE L'AUTOMOBILE | FIA Rally Championships              | Welcome - Accr Czech Team - Logout 🖴      |
|-------------------------------------------|--------------------------------------|-------------------------------------------|
| Refresh + New Championship Reg. +         | World Non-priority Driver Rally Reg. | + European Non-priority Driver Rally Reg. |
| Season<br>2019                            |                                      |                                           |

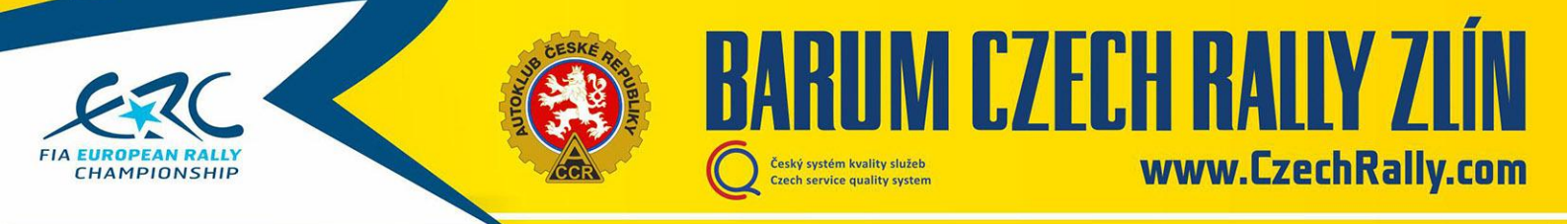

4) After choosing Barum Czech Rally Zlín as event fill all the necessary details and click to "Submit". That will send the entry form to FIA system.

|                   | Federation interna   | tionale de l'automobile              | FIA Rally Championships | Welcome - Accr Czech Team - Logout |               |           |          |  |
|-------------------|----------------------|--------------------------------------|-------------------------|------------------------------------|---------------|-----------|----------|--|
| FIA EUROP<br>CHAM | PIONSHIP             |                                      |                         | 🖺 Save as                          | draft         | x Cancel  | → Submit |  |
| Champi            | onship & competition | 5                                    |                         |                                    |               |           |          |  |
| Inscripti         | on num               | ERLY.409                             | Status                  | Dra                                | ft            |           |          |  |
| Calendo           | ar                   | 2019 International Sporting Calendar | Rally                   |                                    | Barum Czech R | ally Zlin | ~        |  |
| Champi            | onship               | Non priority Driver Championship     |                         |                                    |               |           |          |  |
| Applicant         |                      |                                      |                         |                                    |               |           |          |  |
| Competite         | or                   |                                      |                         |                                    |               |           |          |  |
| Vehicles          |                      |                                      |                         |                                    |               |           |          |  |
| Drivers /         | Cars / Nomination    |                                      |                         |                                    |               |           |          |  |

5) On website Barum Czech Rally Zlín open the <u>entry form in XLS</u>, fill it and send to email <u>entry@czechrally.com</u>

## C) In national field

1) On website Barum Czech Rally Zlín open the <u>entry form in XLS</u>, fill it and send to email <u>entry@czechrally.com</u>